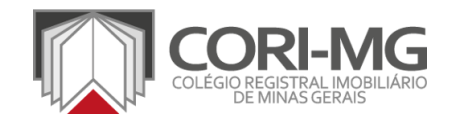

# **CRI CORP** GUIA RÁPIDO DE UTILIZAÇÃO

- <u>Cadastro</u>
- Pedido Certidão
- <u>E-Protocolo</u>

Clique no item acima para ser direcionado para a página.

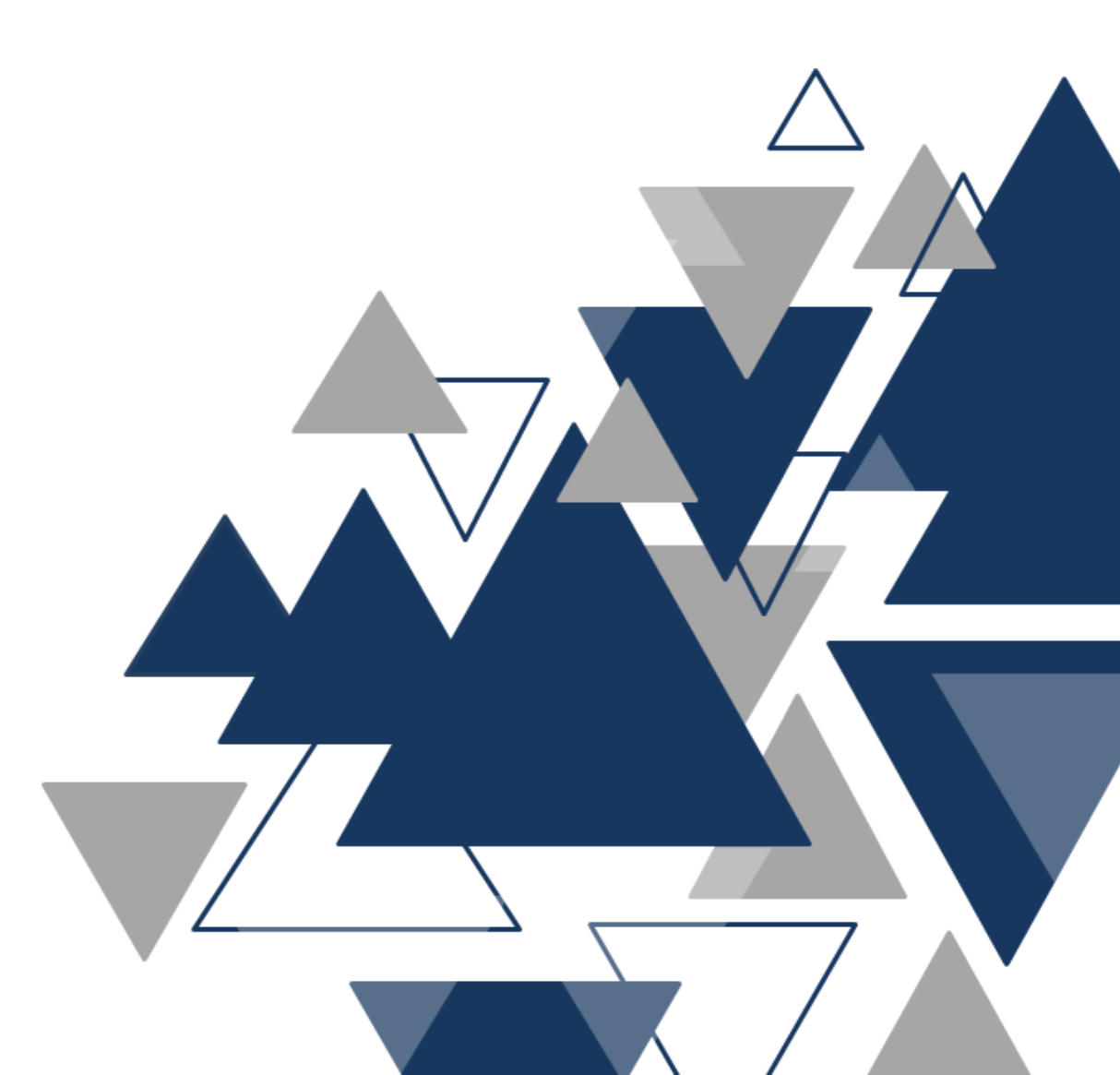

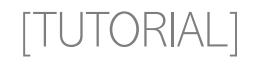

# CADAST RO NA CRI CORP

Para utilizar os serviços da Central Eletrônica de Registro de Imóveis de Minas Gerais Corporativa, é necessário um cadastro prévio no site.

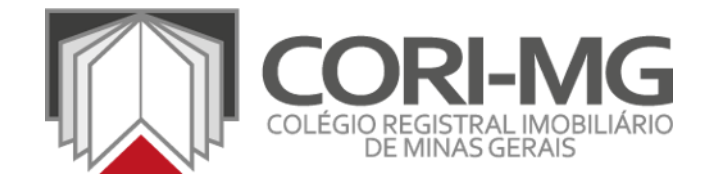

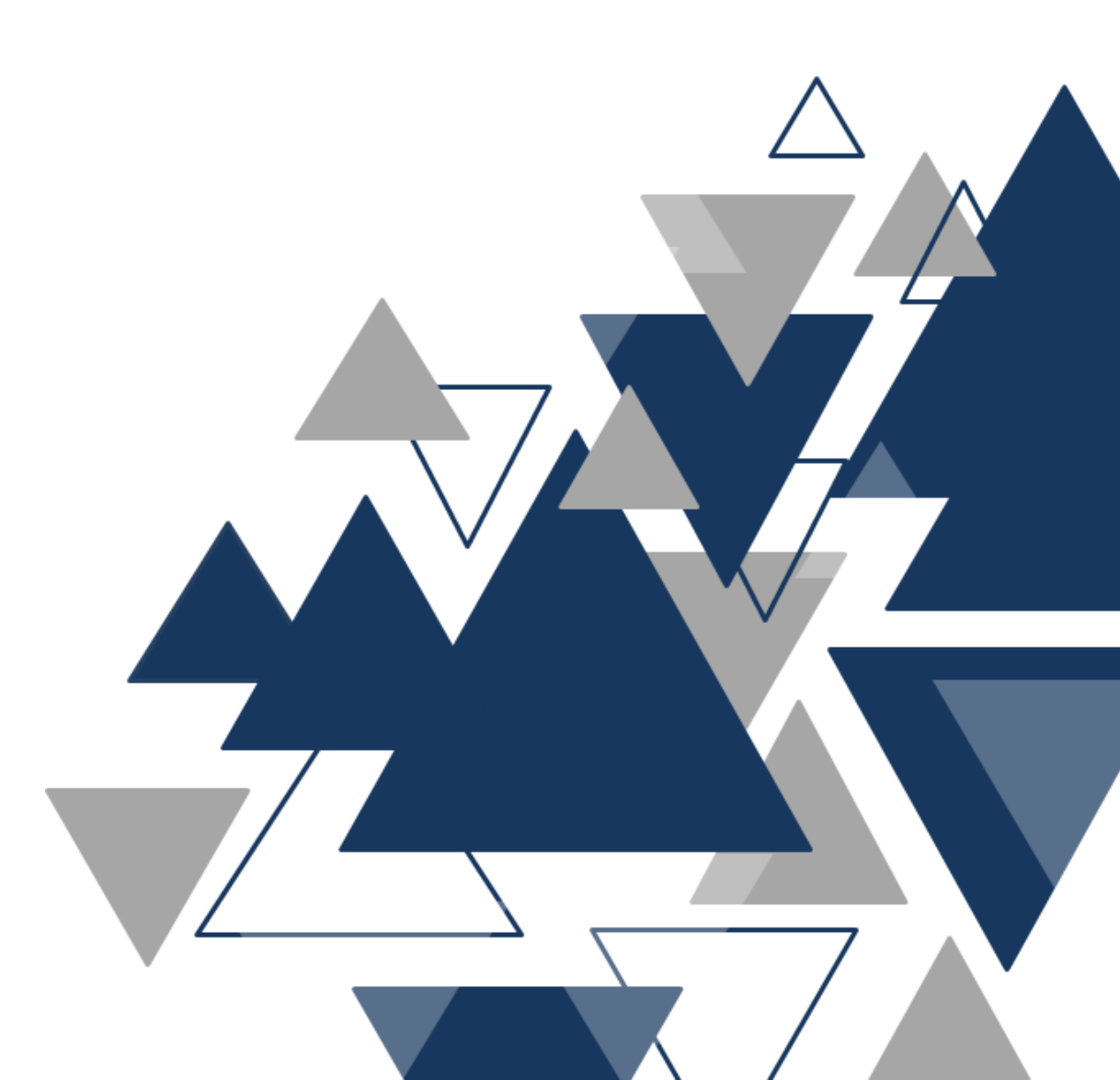

1. Para cadastro: acesse o site (www.cricorp.com.br) e clique em "Cadastre-se Já".

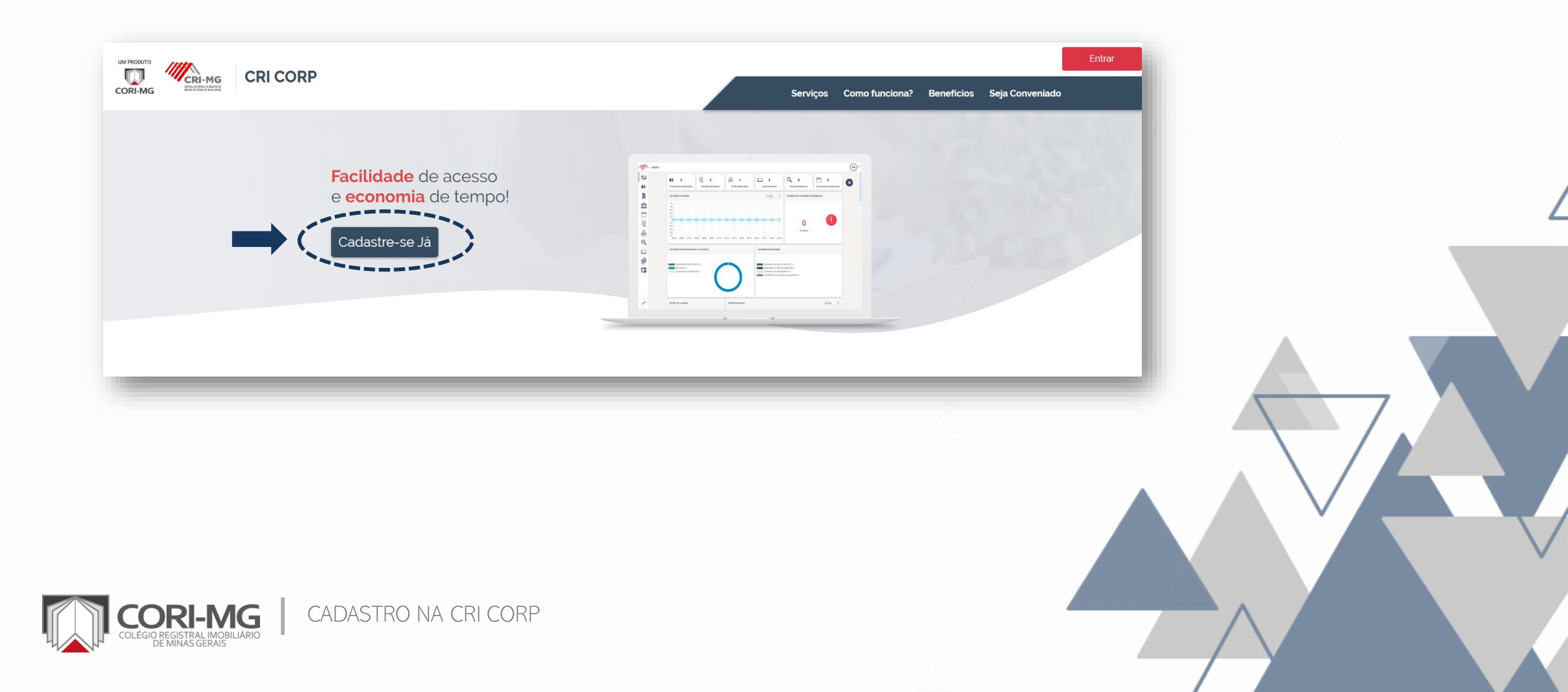

# 2. Em seguida, preencha os campos obrigatórios e clique em "Salvar".

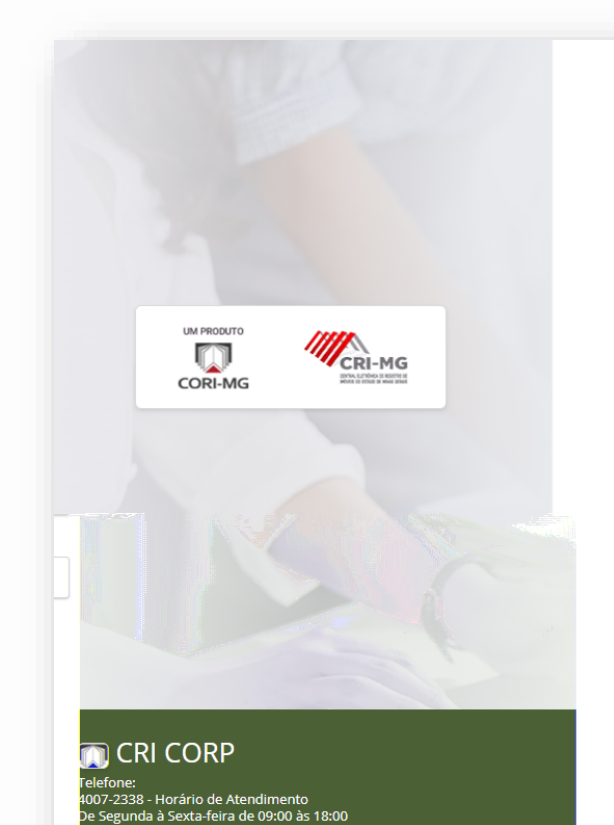

| Selecione uma associação                          |                       |                          |                                         |               |               |               | <u>·</u> |
|---------------------------------------------------|-----------------------|--------------------------|-----------------------------------------|---------------|---------------|---------------|----------|
| Nome:*                                            |                       |                          | Razão Social/Nome fantasia:             | *             | CPF/CNPJ:*    |               |          |
| Informe o nome                                    |                       |                          | Informe a razão social/nome             | fantasia nome | Digite o CPF/ | /CNPJ         |          |
| Campo obrigatório!<br>E-mail:*                    |                       |                          | Confirmação do e-mail:*                 |               |               | Telefone: *   |          |
| xxx@email.com                                     |                       |                          | xxx@email.com                           |               |               | (xx)0000-0000 |          |
| Estado:*<br>Selecione um estado                   | Ţ                     | Cidade:*                 | uma cidade                              |               | T             | CEP:*         |          |
| Bairro:*                                          | Logrado               | uro:*                    |                                         | Número: *     | Complen       | nento:*       |          |
| Informe o bairro                                  | Informe               | e o logradour            | þ                                       | Informe       | o complemento |               |          |
| Termos e Condições:<br>Clique aqui para ler os te | rmos e condições de u | iso da CRI CC<br>de uso* | RPORATIVA<br>Salvar<br>Acessar CRI CORP |               |               |               |          |

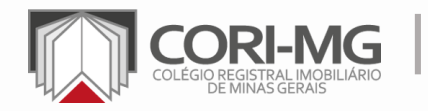

indereço: Rua Gonçalves Dias, 2132, Sala 502 - Lourdes Belo Horizonte/MG CEP - 30140-092

CADASTRO NA CRI CORP

#### 3. Será encaminhado um link de ativação e cadastro de senha para o e-mail informado.

Olá Conveniado Bem vindo ao CRI Corp! Sua conta foi criada com sucesso. O identificador da sua conta é: PF35334366 Para ativar sua conta e começar a utilizar os serviços do CRI Corp, copie o endereço abaixo e cole no seu navegador:

http://wsdev.cricorp.com.br:8000/cricorp/app/cricorp/authorized/authenticationController/showConfigurePassword/a3f615ed-2e64-4e73-b29b-c47a68ad796e

\*Caso a conta não seja validada em 48 horas ela será cancelada automaticamente.

Atenciosamente, CRI Corporativo

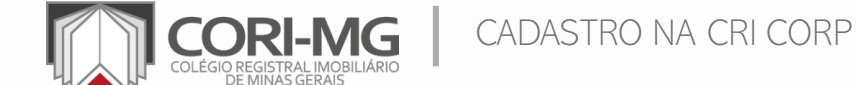

# 4. Ao clicar no link, o usuário será direcionado para a tela de configuração da senha.

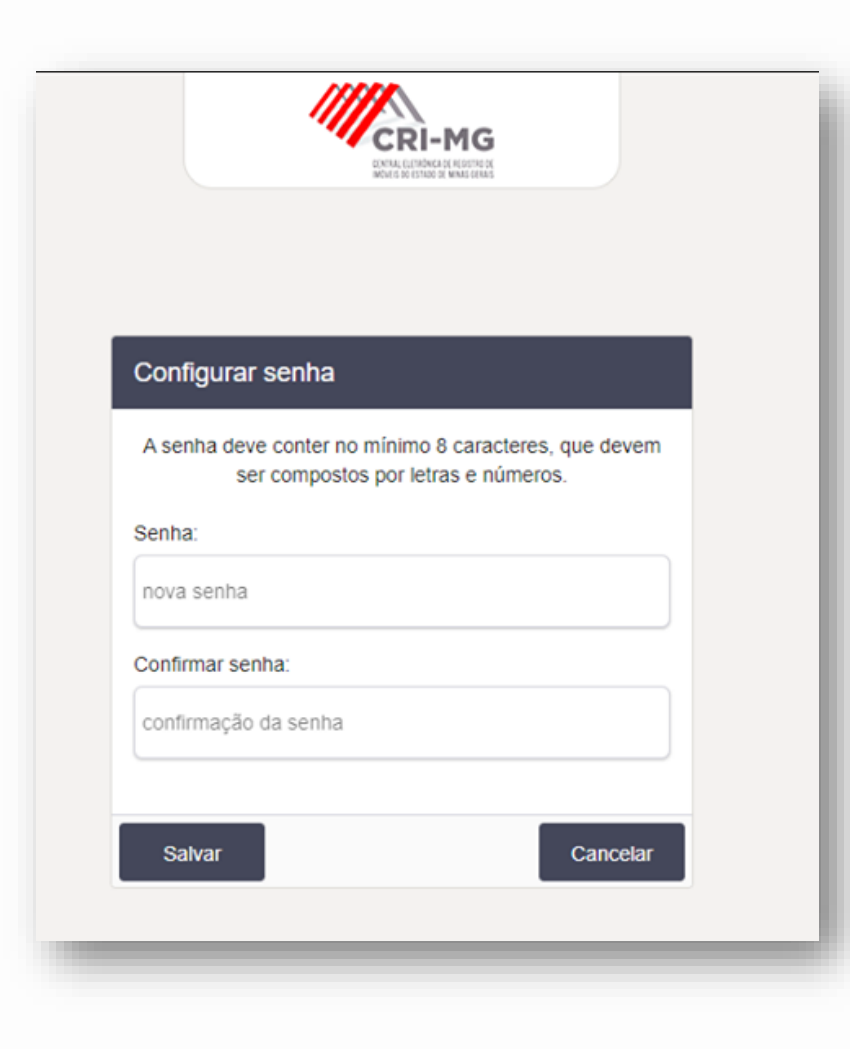

CADASTRO NA CRI CORP

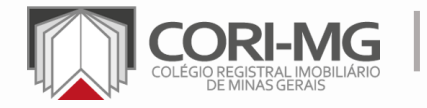

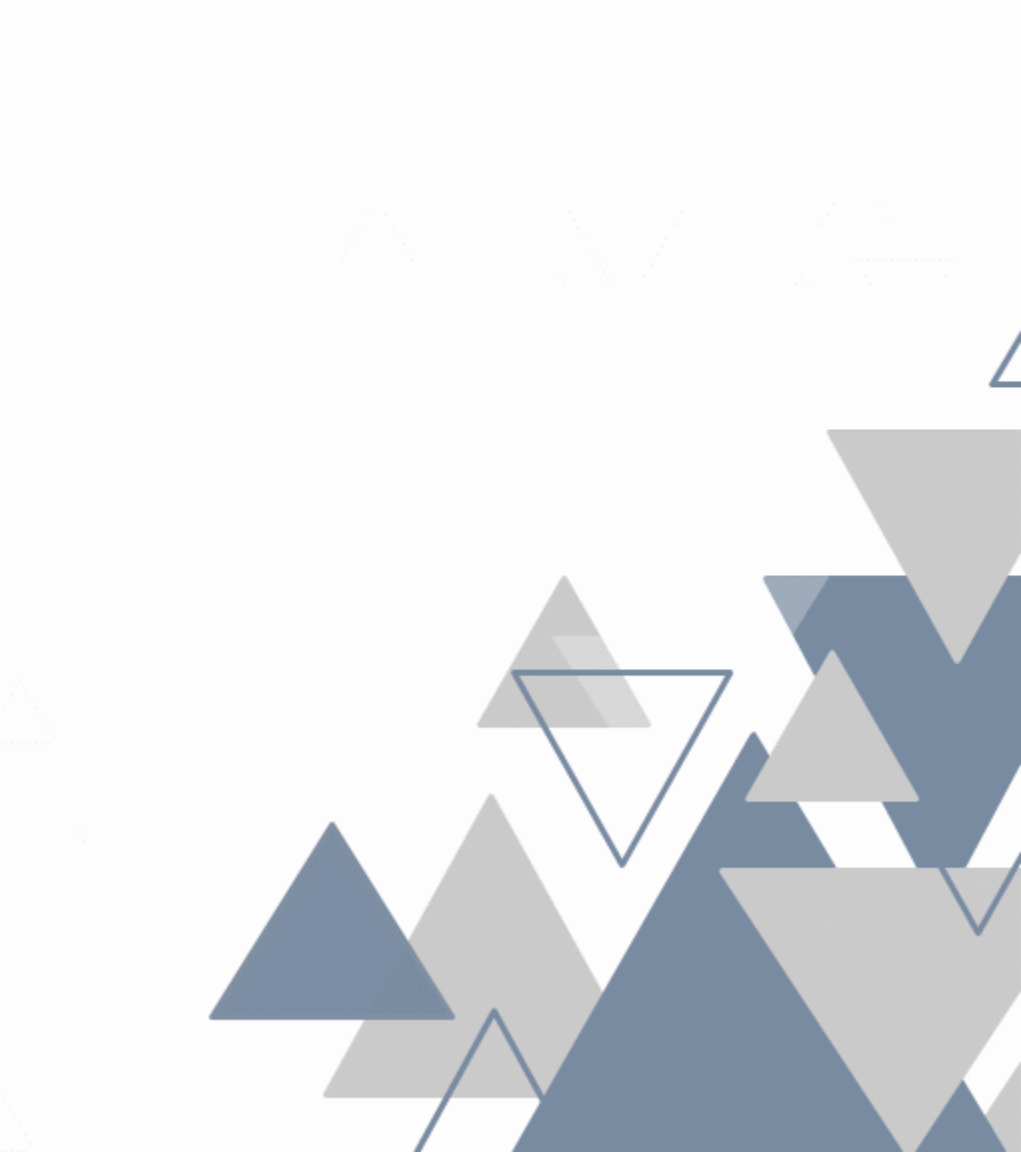

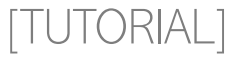

# PEDIDO DE CERTIDÃO

Permite ao usuário solicitar certidões em qualquer um dos 320 cartórios de Registro de Imóveis de Minas Gerais.

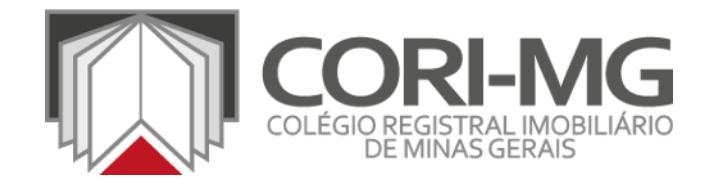

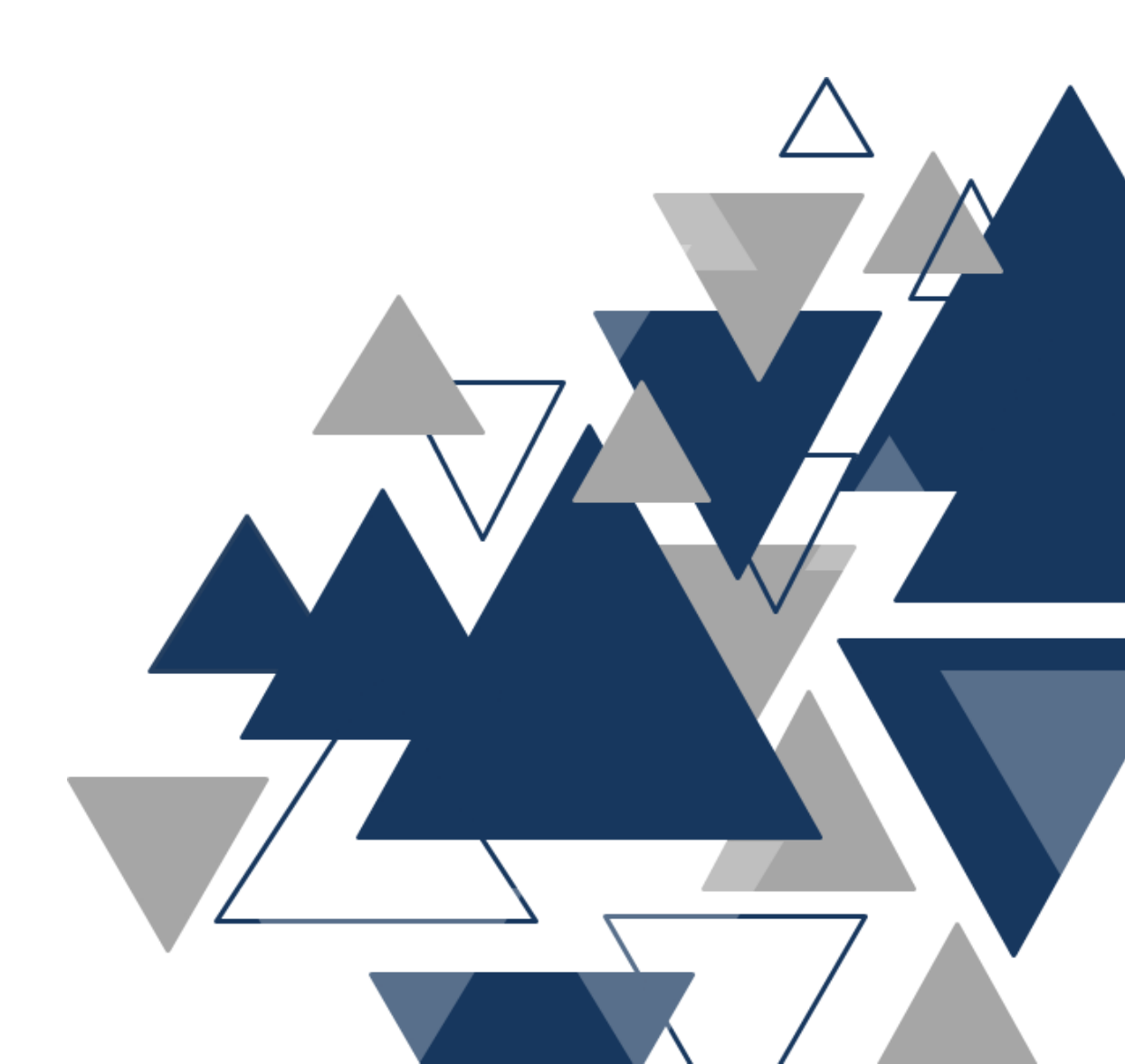

#### 1. Para pedir a certidão: clique em "Pedido de certidão" > "Novo Pedido".

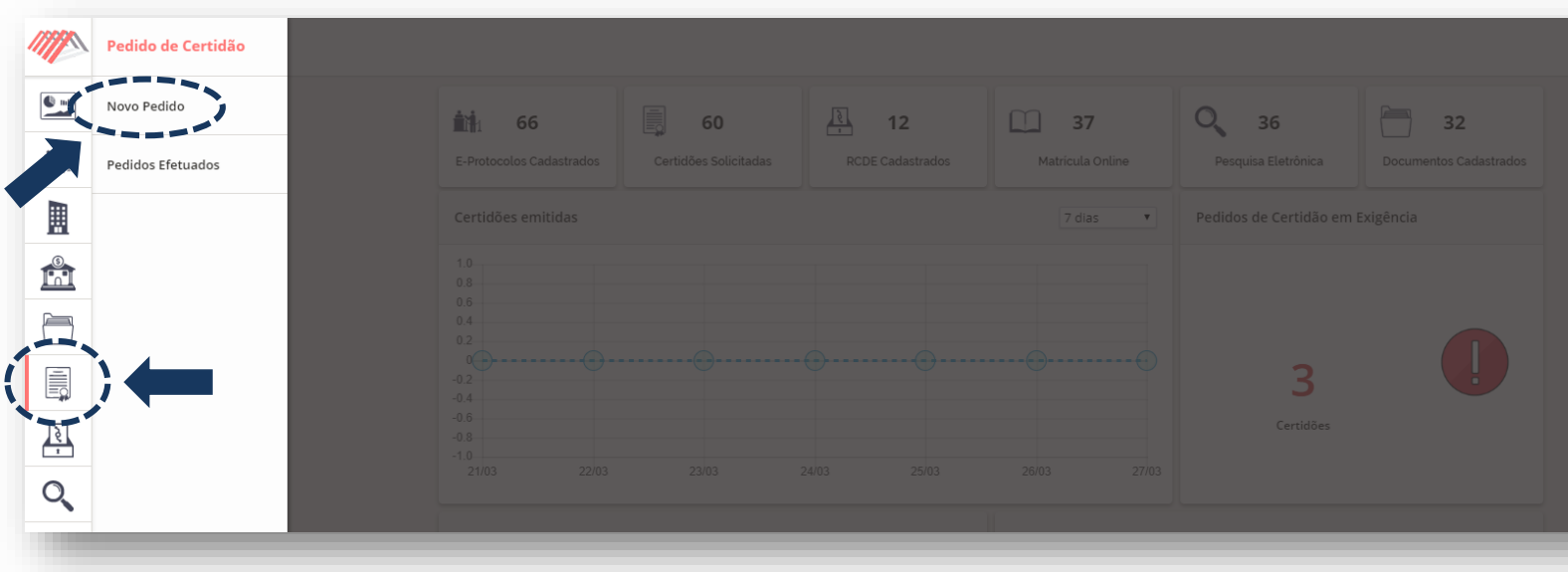

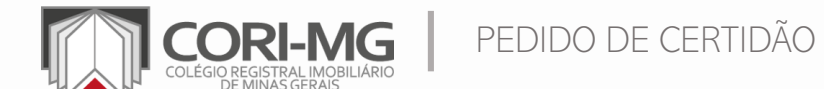

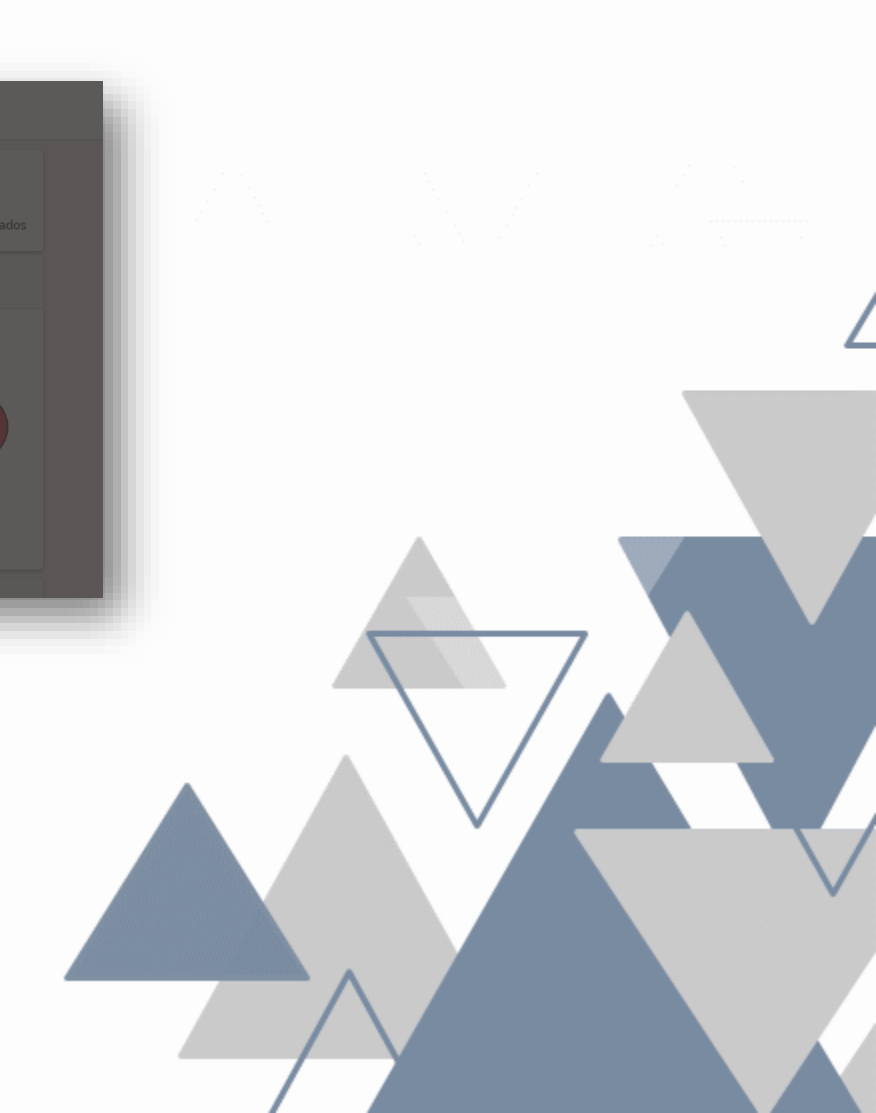

2. Selecione o tipo de certidão, preencha os campos obrigatórios e clique em "Próximo".

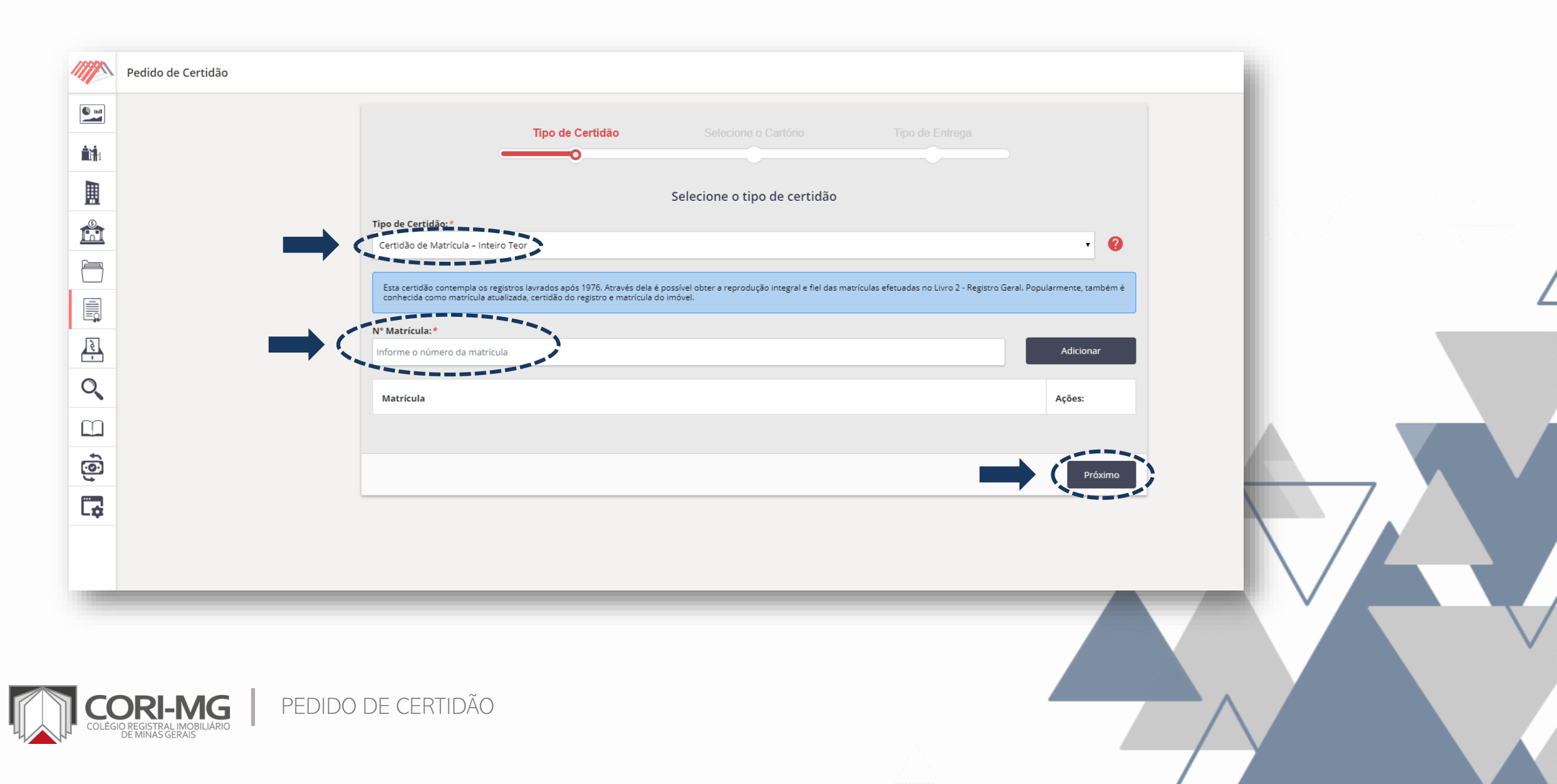

# 3. Selecione a cidade e o cartório. Para avançar, clique em "Próximo".

| Pedido de Certidão                                          |                                             |                                                |   |         |   |
|-------------------------------------------------------------|---------------------------------------------|------------------------------------------------|---|---------|---|
|                                                             | _                                           | Tipo de Certidão Selecione o Cartório          |   |         |   |
|                                                             | Informe o cartório onde a<br>Estado:*<br>MG | certidão será solicitada<br>Cidade:*<br>Abaeté |   |         | 2 |
|                                                             | Cartório: *<br>Cartório Abaeté<br>Voltar    |                                                | Ç | Próximo |   |
| Q                                                           |                                             |                                                |   |         |   |
|                                                             |                                             |                                                |   |         |   |
|                                                             |                                             |                                                |   |         |   |
| CORI-MG<br>COLÉGIO REGISTRAL IMOBILIÁRIO<br>DE MINAS GERAIS | PEDIDO DE CERTIDÃO                          | )                                              |   |         |   |

# 4. Selecione o tipo de entrega e clique em "Solicitar certidão".

| Pedido de Certidão       Image: Construction of the second second se |                          | Tipo de Certidão | Selecione o Cartório             | Tipo de Entrega  |                    |  |
|----------------------------------------------------------------------------------------------------|--------------------------|------------------|----------------------------------|------------------|--------------------|--|
|                                                                                                    |                          | Informe          | e como e onde a certidão será er | ntregue          |                    |  |
|                                                                                                    | Tipo de entrega: *       |                  |                                  |                  | • 2                |  |
|                                                                                                    | Voltar                   |                  |                                  |                  | Solicitar certidão |  |
|                                                                                                    |                          | densie de Cariel | 10                               | oo o ootrooos "D | eitel"             |  |
| ATENÇAU: Du                                                                                                    | irante o periodo de pano | iemia da Covid-  | 19, recomendam                   | os a entrega "Di | gital .            |  |
|                                                                                                    |                          |                  |                                  |                  |                    |  |
|                                                                                                    | ILIARIO PEDIDO DE CERTIE | DÃO              |                                  |                  |                    |  |

# 5. Caso já possua os créditos, o sistema criará o pedido. Caso não os tenha, acesse a aba "Financeiro > Extrato" e efetue e compra.

Financeiro Extrato **1** 69 **i i**i Tabela de Preços <u>و</u> ۲ Q

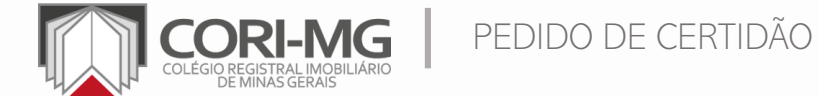

# 6. Para acesso ao pedido de certidão finalizado, acesse "Pedido de certidão" > "Pedidos efetuados".

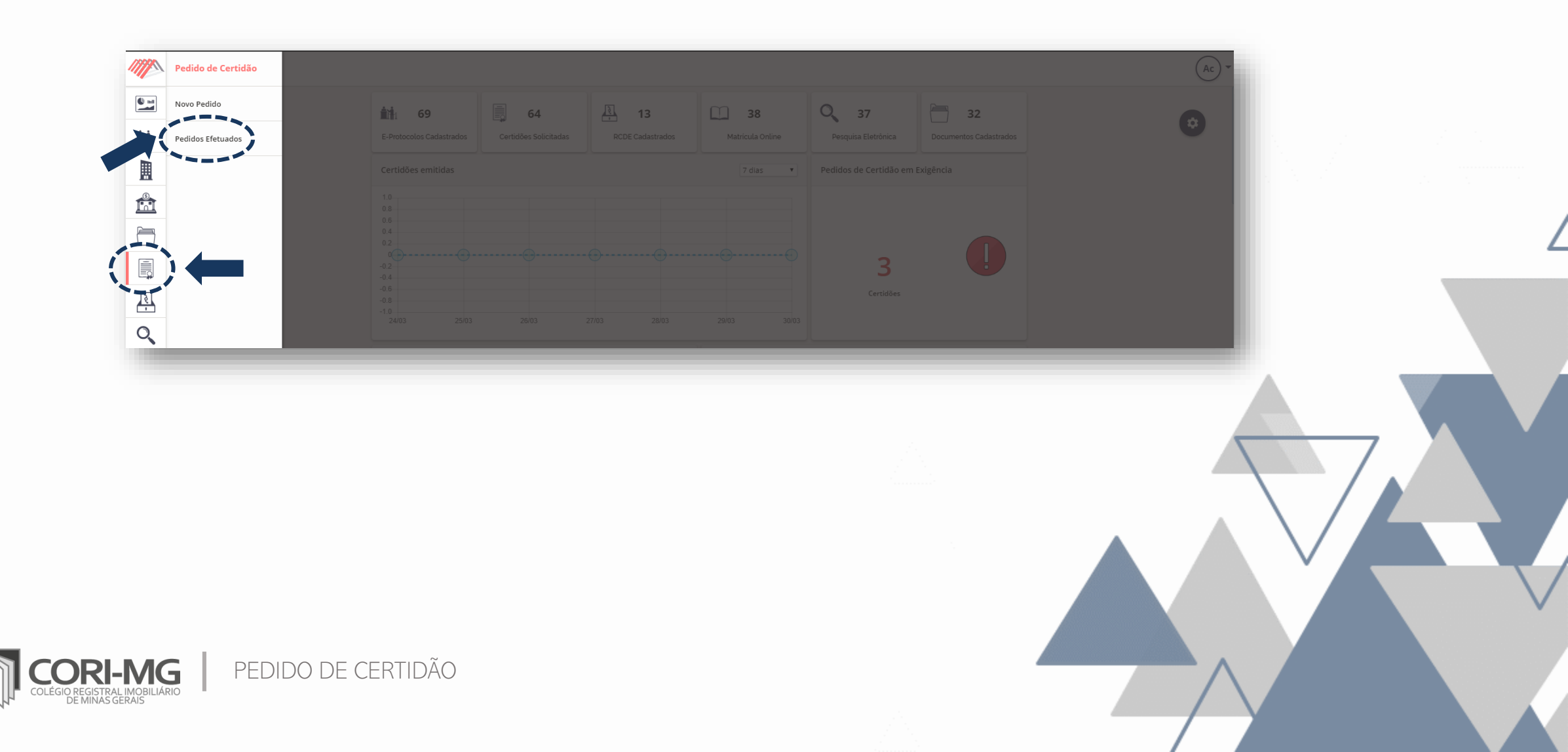

### 7. Selecione apenas os pedidos finalizados, filtrando pela busca do site.

|           | Pedido de Certidão                                    |  |                  |   |                 |                    |                   |  |        |                     |   |                                             |                          |          | Ac •      |
|-----------|-------------------------------------------------------|--|------------------|---|-----------------|--------------------|-------------------|--|--------|---------------------|---|---------------------------------------------|--------------------------|----------|-----------|
| and and a | Aguardando № Interno do<br>Cartório<br>32             |  | Em análise<br>16 | ! | Em exigêne<br>3 | ia<br>(f           | Finalizada<br>7   |  |        |                     |   |                                             |                          |          | Adicionar |
|           | Nº Solicitação                                        |  |                  |   | ,               | Cartório           |                   |  | •<br>• | Data Solicitação    | Ŧ | Tipo de Certidão                            | Status ^<br>(Finalizada) | Filtrar  | Limpar    |
|           | 20191009173179166 Cartório Belo Horizonte - 4º Oficio |  |                  |   |                 |                    |                   |  |        | 09/10/2019 15:39:39 |   | Certidão de Documento<br>Arquivado          | Finalizada               |          | ك         |
|           | 20191009542614088 Cartório Belo Horizonte - 4º Ofício |  |                  |   |                 |                    |                   |  |        | 09/10/2019 17:23:04 |   | Certidões de Ônus e de Aç                   |                          | <u>ب</u> |           |
| í۳,       | 20191010311348733 Cartório Belo Horizonte - 1º Oficio |  |                  |   |                 |                    |                   |  |        | 10/10/2019 19:00:18 |   | Certidão de Matrícula – Int<br>Teor         | iro Finalizada           |          | ي         |
|           | 20191011427265531                                     |  |                  |   |                 | Cartório Belo Hori | zonte - 1º Ofício |  |        | 11/10/2019 10:40:49 |   | Certidão de Matrícula – Int<br>Teor         | eiro Finalizada          |          | ي الله    |
|           | 20191029845708877                                     |  |                  |   |                 | Cartório Belo Hori | zonte - 4º Ofício |  |        | 29/10/2019 11:17:30 |   | Certidão de Registro Auxili<br>Inteiro Teor | ir - Finalizada          |          | ي 🛃       |
| S         | 20191104635271880                                     |  |                  |   |                 | Cartório Belo Hori | zonte - 7º Ofício |  |        | 04/11/2019 12:23:55 |   | Certidão de Transcrição – l<br>Teor         | Finalizada               |          | ي         |
|           | 20200212602765049 Cartório Belo Horizonte - 4º Oficio |  |                  |   |                 |                    |                   |  |        | 12/02/2020 11:47:04 |   | Certidão de Documento<br>Arquivado          | Finalizada               |          | ي الله    |
| 4         |                                                       |  |                  |   |                 |                    |                   |  |        |                     |   |                                             |                          |          |           |
|           |                                                       |  |                  |   |                 |                    |                   |  |        |                     |   |                                             |                          |          |           |
|           |                                                       |  |                  |   |                 |                    |                   |  |        |                     |   |                                             |                          |          | _         |

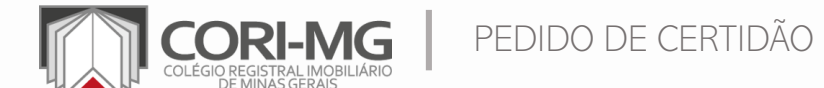

#### 8. Para fazer download da certidão, clique sobre o ícone, conforme indicado abaixo.

| C 🔒 gilie.cricorp.com                         | .br/app/cricorp/module/certassinan | net/certificateController/filter/1/ | status/0                             |                                    | 🖈 💹 🙆 🚯 🚳              | ۵ 🖆 🕍 | ) 👹 E     |
|-----------------------------------------------|------------------------------------|-------------------------------------|--------------------------------------|------------------------------------|------------------------|-------|-----------|
| Pedido de Certidão                            |                                    |                                     |                                      |                                    |                        |       | AC -      |
| Aguardando Nº Interno<br>do Cartório<br>0 ① 0 | ise Em exigência 0                 | inalizada<br>2                      |                                      |                                    |                        |       | Adicionar |
| √º Solicitação                                | 🔻 Cartório                         | ♥ Data<br>Solicitação               | Tipo de Certidão                     | Ŧ                                  | Status<br>(Finalizada) | Υ.    | 9         |
| 20200210738750863                             | Cartório Leopoldina                | 10/02/2020 12:10:12                 | Certidão de Matrícula – Inteiro Teor | atrícula – Inteiro Teor Finalizada |                        |       |           |
| 20200306588375467                             | Cartório Patrocínio                | 06/03/2020 11:24:36                 | Certidão de Matrícula - Inteiro Teor |                                    | Finalizada             |       |           |
|                                               |                                    |                                     |                                      |                                    |                        |       |           |
|                                               |                                    |                                     |                                      |                                    |                        |       |           |
|                                               |                                    |                                     |                                      |                                    |                        |       |           |

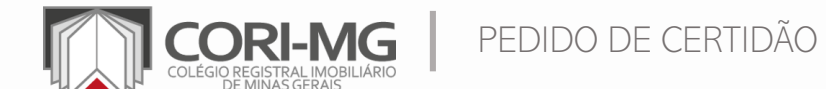

9. Será baixado um arquivo em formato .*zip*. Abra-o e extraia o arquivo "Certidão" para uma pasta do seu computador.

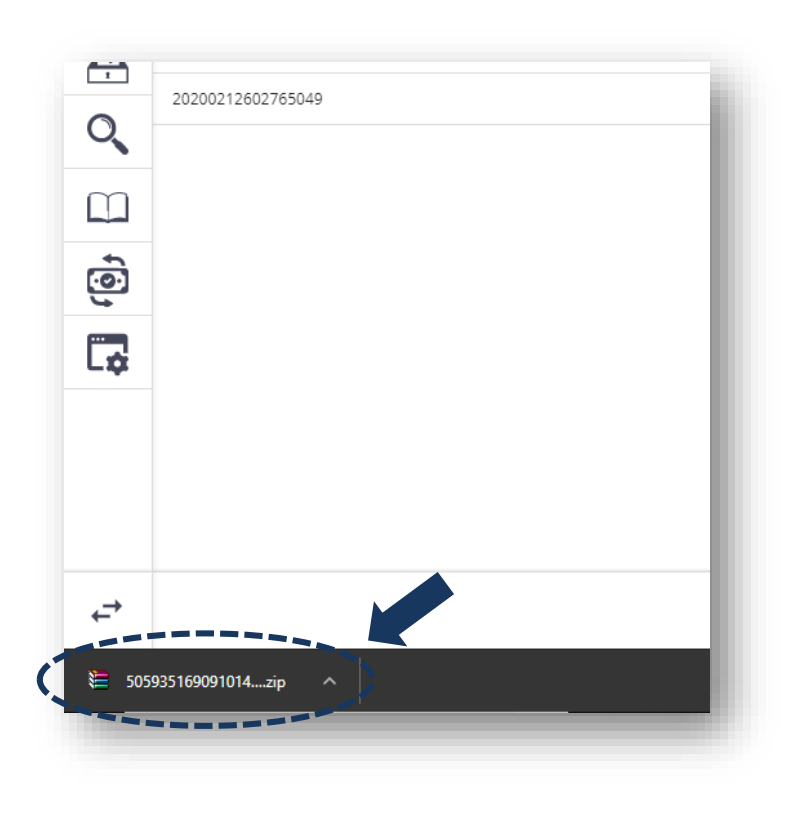

PEDIDO DE CERTIDÃO

| e Commands Id      | ools Favorites O    | ptions Heip             |                       | 1 <b>A</b> 66 4               |        |
|--------------------|---------------------|-------------------------|-----------------------|-------------------------------|--------|
| Add Extract To     | Test View           | Delete Find             | Wizard Info           | VirusScan Comment S           | FX     |
| 50593516           | 90910148364.pdf.p7  | s (1).zip - ZIP archive | e, unpacked size 1.12 | 8.505 bytes                   | ~      |
| ame                | ^                   |                         |                       | Size Packed Type              |        |
|                    |                     |                         |                       | Disco                         | Local  |
| Certidao_Registro_ | 358102935287643742  | 1.pdf.p7s               |                       | Select all                    | Ctrl+A |
|                    |                     |                         |                       | Copy files to clipboard       | Ctrl+C |
|                    |                     |                         |                       | Copy full names to clipboa    | rd     |
|                    |                     |                         |                       | Add files to archive          | Alt+A  |
|                    |                     |                         |                       | Extract to a specified folder | Alt+E  |
|                    |                     |                         |                       | Delete files                  | Del    |
|                    |                     |                         |                       | View file                     | Alt+V  |
|                    |                     |                         |                       | Create a new folder           |        |
|                    |                     |                         |                       | Rename                        |        |
| Selected 1.128.    | 505 bytes in 1 file |                         | Total 1.128.50        | View as                       | >      |
|                    |                     |                         |                       | Sort by                       | >      |

\*Caso não consiga extrair o arquivo, basta copiá-lo e colá-lo em outra pasta.

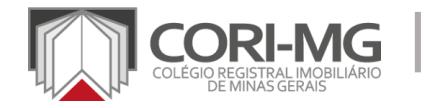

**10.** Para ter acesso ao conteúdo digital, é necessário um aplicativo que faça leitura de arquivos assinados digitalmente. Recomendamos que faça o download pelo link <u>https://www.crimg.com.br/#/assinador</u>.

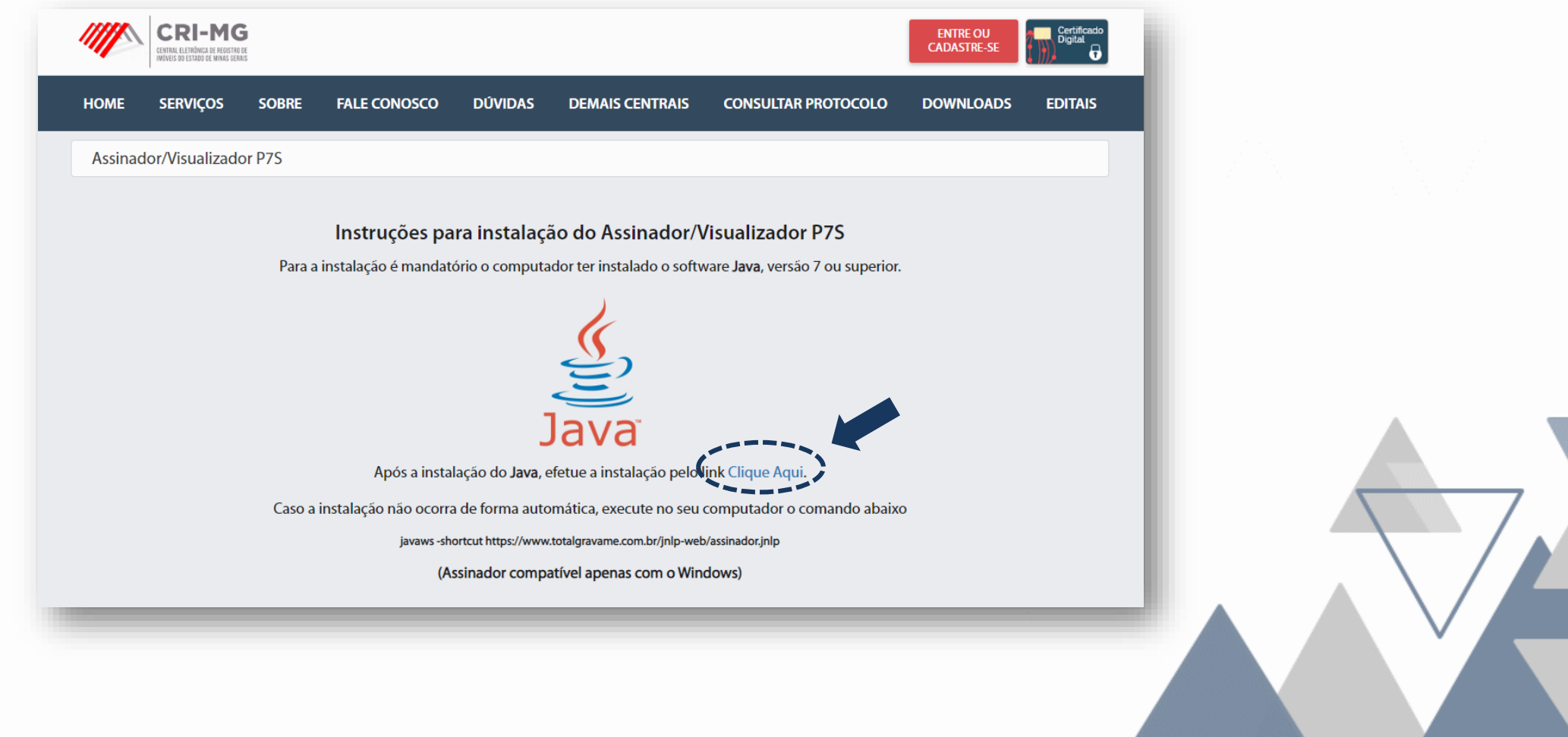

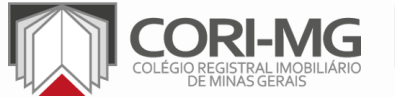

PEDIDO DE CERTIDÃO

**11.** Após instalação, abra o programa e clique em "Visualizar > Abrir P7s". Localize o arquivo da certidão em seu computador, selecione-o e clique em "Abrir".

| Assinador Digital de Documentos (P7S) - Configurações | Assinador Digital de Documentos (P7S) – C ×<br>Configurações<br>Assinador Re Extrair R Visualizar<br>Abrir X R                                                                                                    |
|-------------------------------------------------------|----------------------------------------------------------------------------------------------------|
| ArquVos                                               | Arquivos   Pesquisar em: Certidão Certidão < |
|                                                       | Este Comput<br>Rede Nome do arquivo: Certidao_Registro_8581029352876437421.pdf.p7s<br>Arquivos do tipo: Arquivos assinados (P7s)                                                                                                    |
| PEDIDO DE CERTIDÃO                                    |                                                                                                    |

# 12. A certidão será aberta pelo assinador, com os dados da assinatura digital.

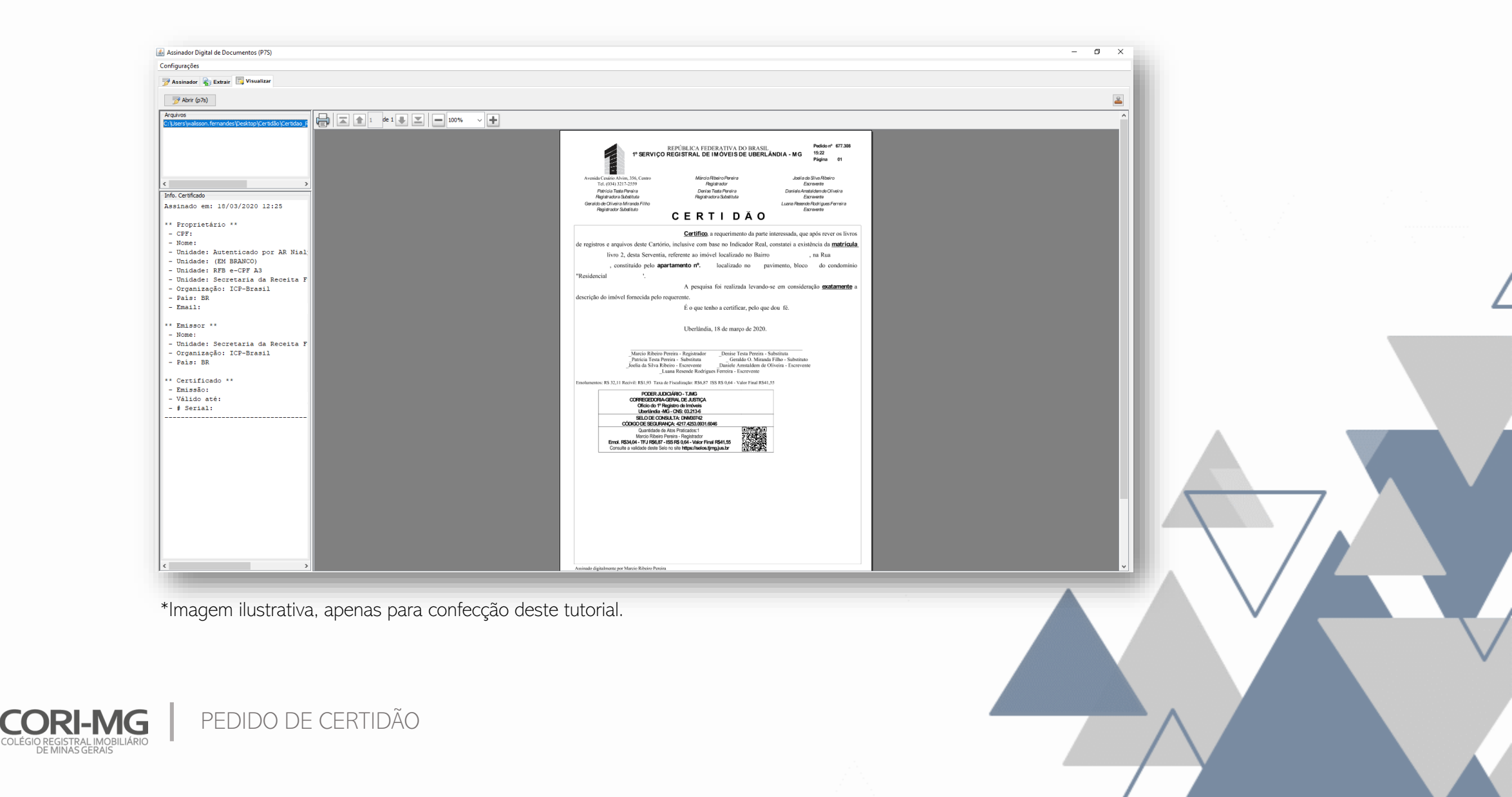

#### [TUTORIAL]

# E-PROTOCOLO

Permite ao usuário apresentar documentos para registro ou averbação de forma eletrônica.

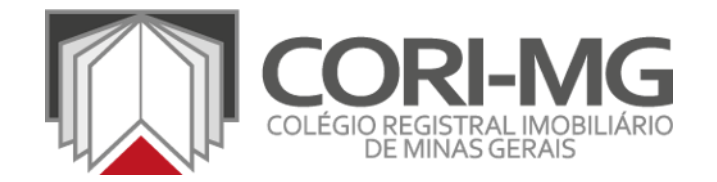

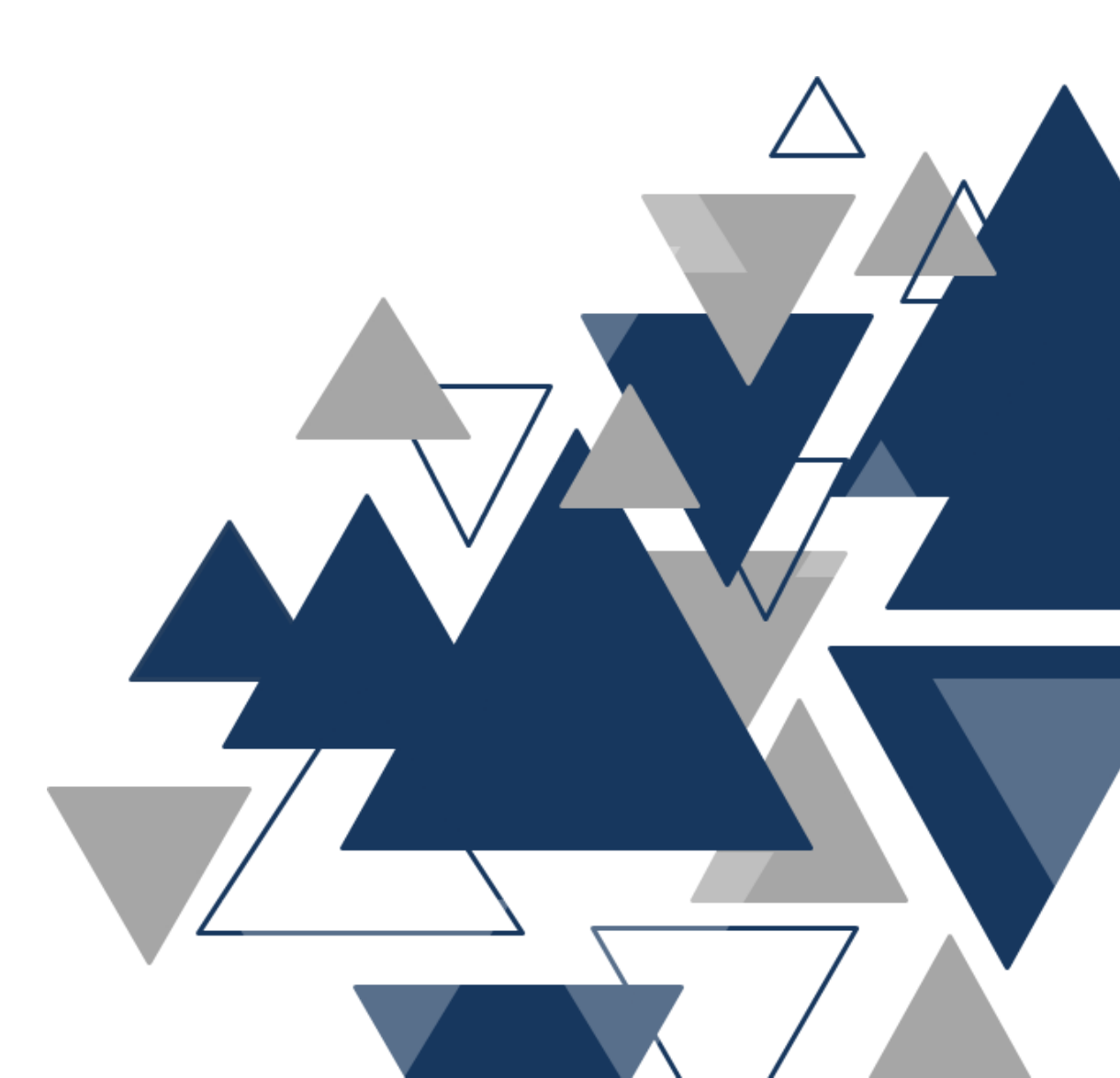

1. Para solicitar E-protocolo: acesse a aba "E-protocolo > Novo pedido".

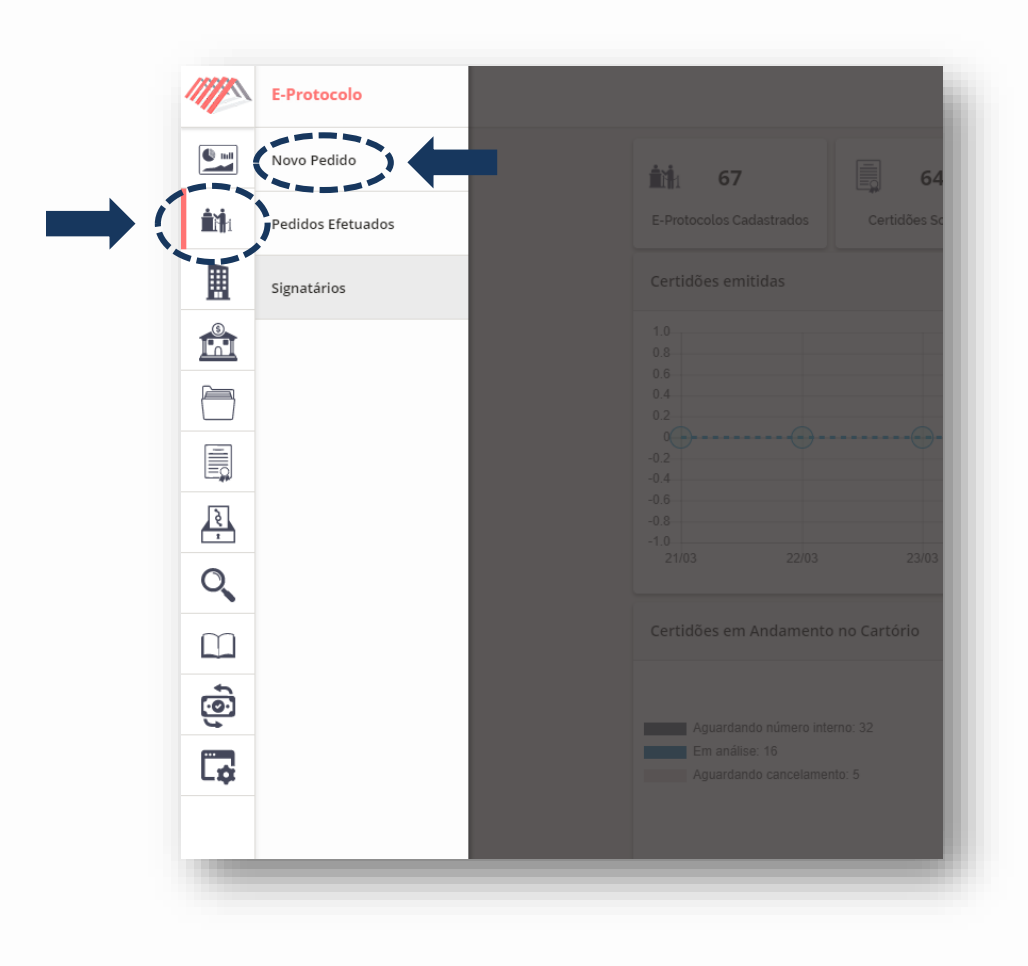

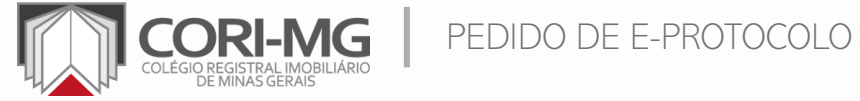

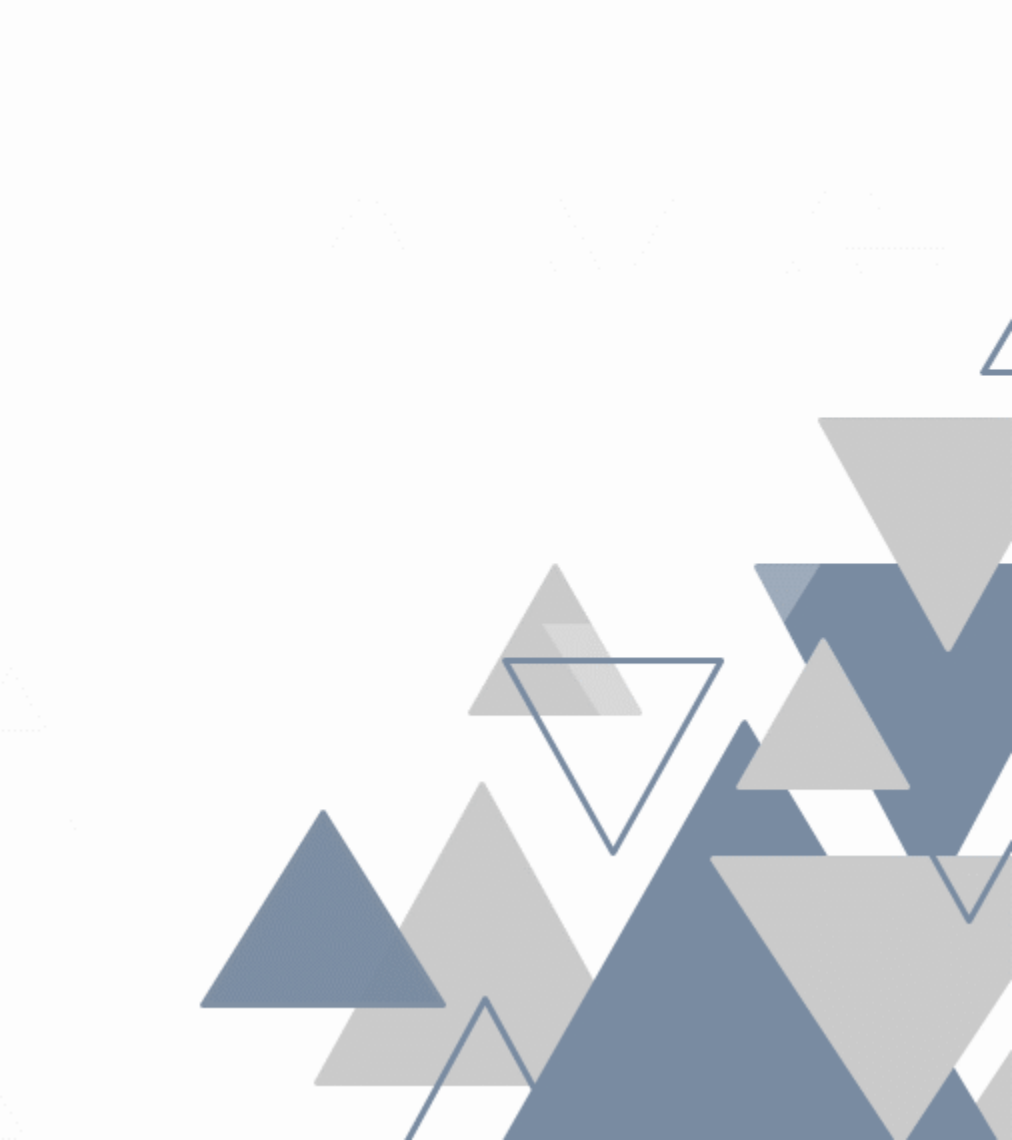

2. Selecione a cidade, cartório, preencha o identificador (controle interno do solicitante) e a descrição do serviço e clique em "Salvar".

G

| ////                  | E-Protocolo                                                     |                                  |  |
|-----------------------|-----------------------------------------------------------------|----------------------------------|--|
|                       | E-Protocolo Documentos                                          |                                  |  |
| <b>i</b> t <b>i</b> i | Dados do Cartório RI                                            | Rastreabilidade do E-Protocolo   |  |
|                       | Abaeté                                                          |                                  |  |
|                       | Cartório RI:*                                                   |                                  |  |
|                       | Dadec de E Protocolo                                            |                                  |  |
|                       | Identificador:* 855551469859-8                                  |                                  |  |
| ē                     | Descrição:                                                      |                                  |  |
| Q                     | Registro imóvel                                                 |                                  |  |
| $\square$             | A                                                               |                                  |  |
| ক্তি                  |                                                                 |                                  |  |
|                       |                                                                 |                                  |  |
|                       |                                                                 |                                  |  |
|                       |                                                                 |                                  |  |
|                       |                                                                 |                                  |  |
| -                     |                                                                 |                                  |  |
| Ę,                    | Salvar Solicitar Lancelamento Enviar E-Profocolo para validação | Enviar E-Protocolo para registro |  |
|                       |                                                                 |                                  |  |
|                       |                                                                 |                                  |  |
|                       |                                                                 |                                  |  |
| Ρ                     | EDIDO DE E-PROTOCOLO                                            |                                  |  |

# **3.** Clique em "Documentos > Adicionar documento".

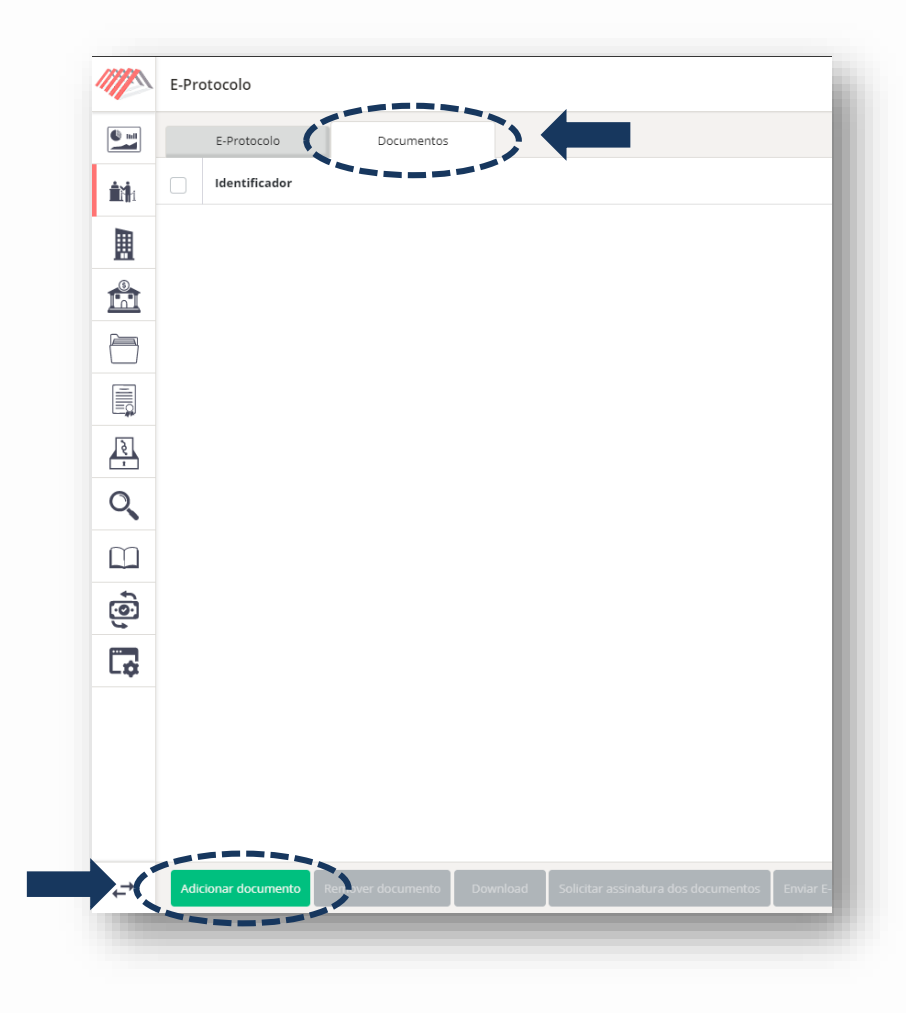

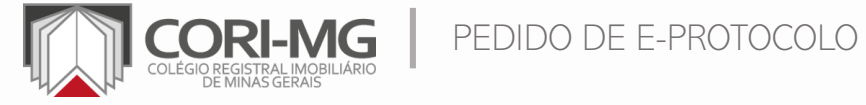

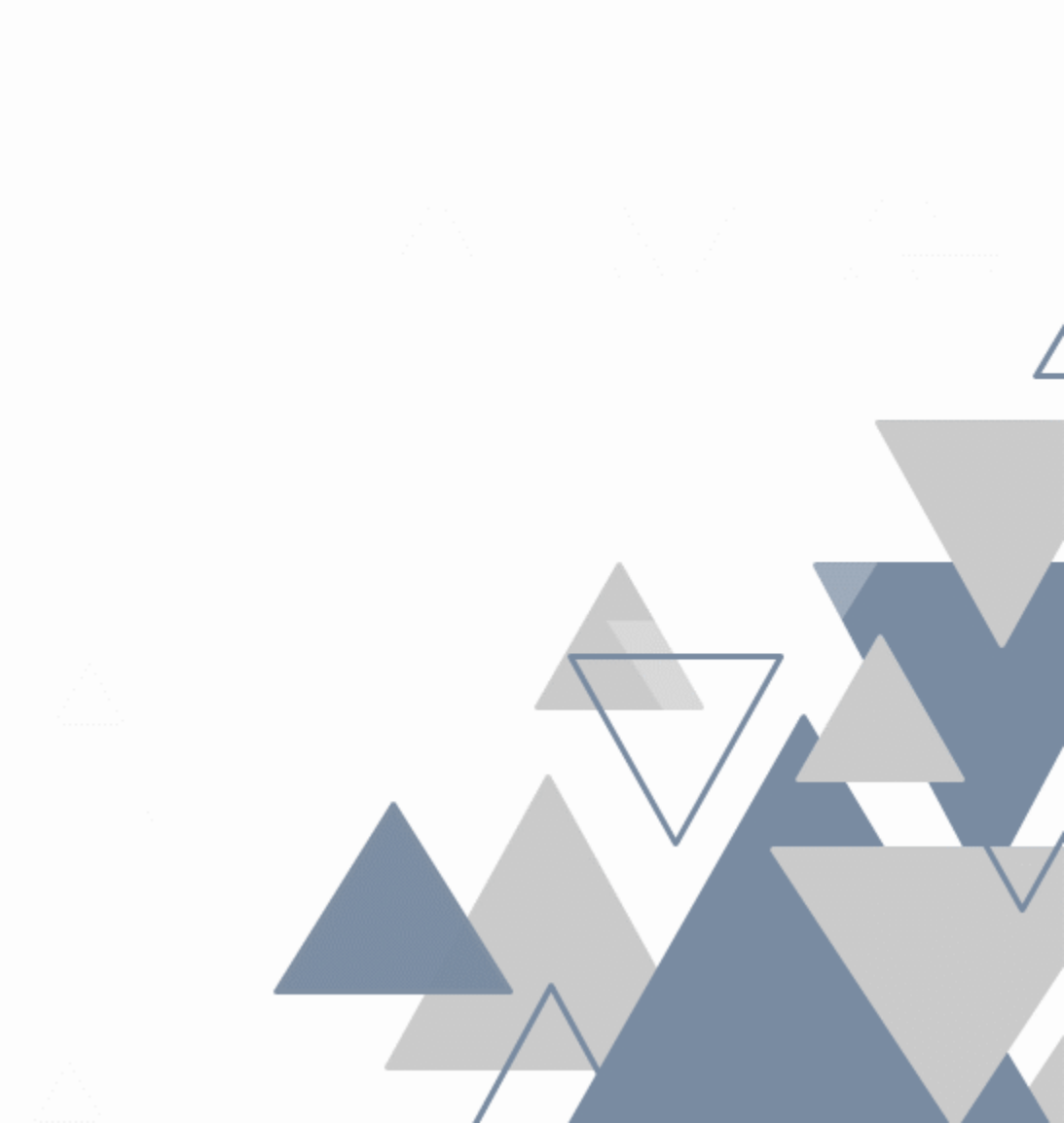

#### 4. Clique em "Selecionar arquivos" para buscá-los no computador.

| Identificador:*                                   | Descrição:     | Arquívo:                     |  |
|---------------------------------------------------|----------------|------------------------------|--|
| Untitled_20200326_134330                          |                | Untitled_20200326_134330.pdf |  |
| Requerimento                                      | de assinar os  | Requerimento.PDF             |  |
| Outros                                            | arquivos antes | Outros.pdf                   |  |
|                                                   | de enviá-los.  |                              |  |
|                                                   |                |                              |  |
|                                                   |                |                              |  |
|                                                   |                |                              |  |
|                                                   |                |                              |  |
| Salvar Selecionar arquivos . dicionar signatários |                |                              |  |
|                                                   |                |                              |  |
|                                                   |                |                              |  |
|                                                   |                |                              |  |

5. Após seleção dos arquivos, o status ficará como "Pronto" e a tecla "Enviar E-protocolo para registro" estará disponível.

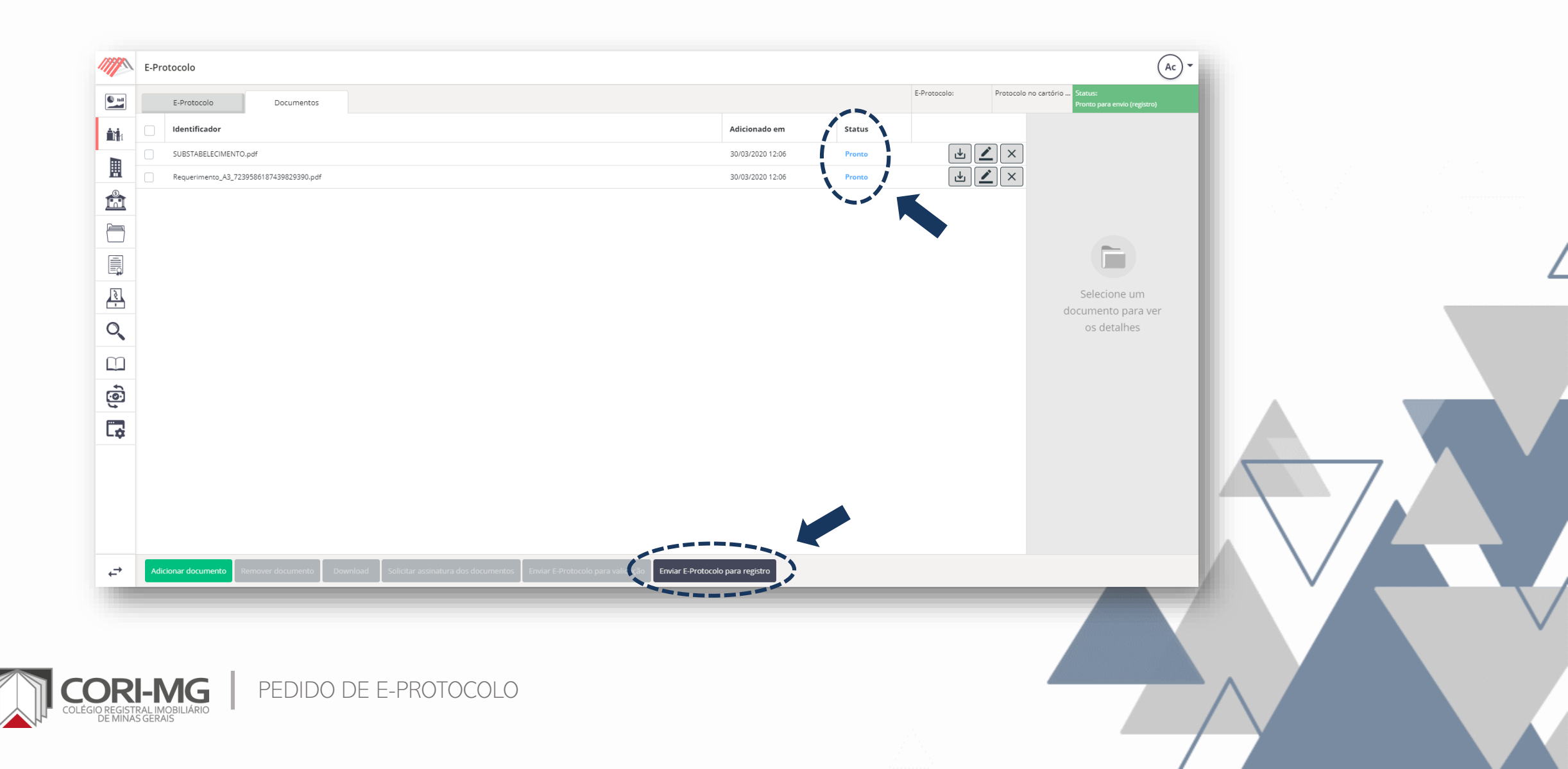

# 6. Confirme o envio do pedido.

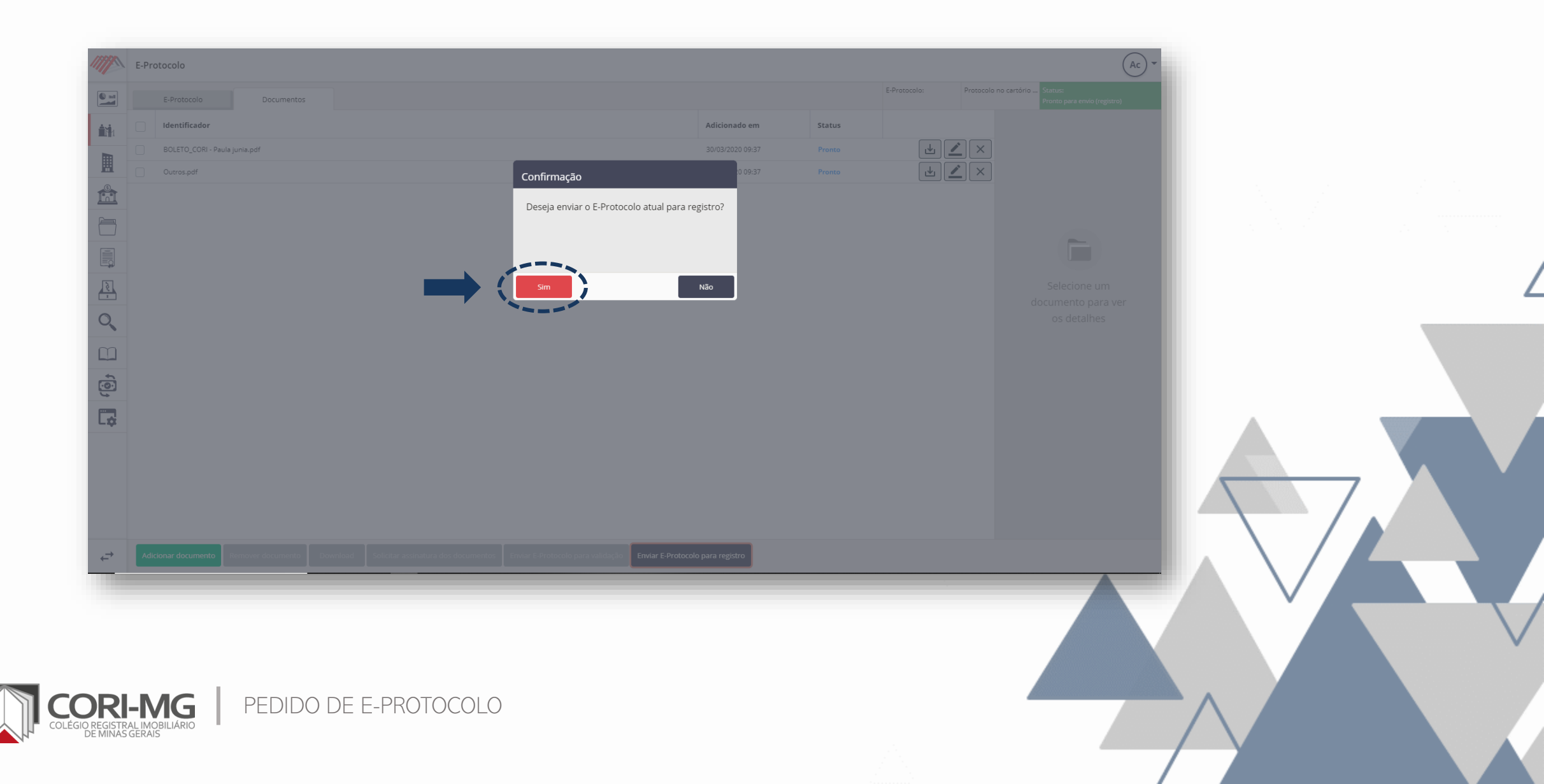

#### 7. O pedido pode ser acompanhado em "E-protocolo" > "Pedidos efetuados".

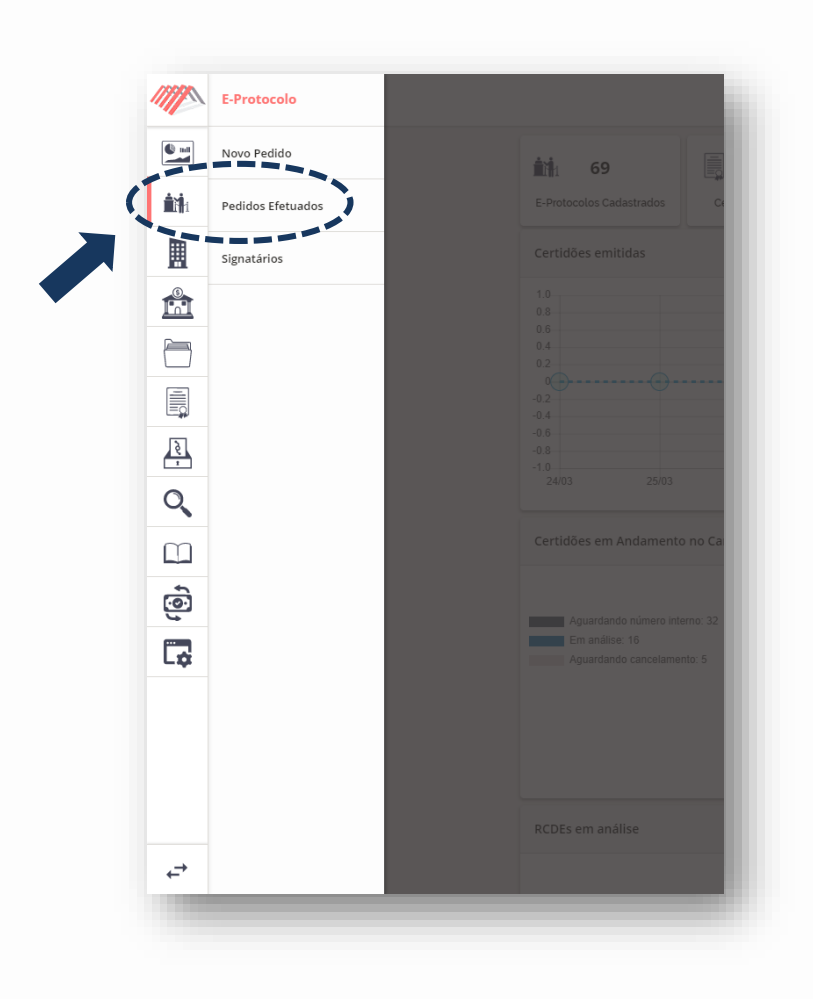

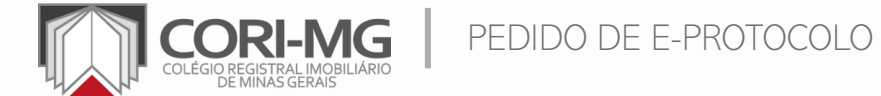

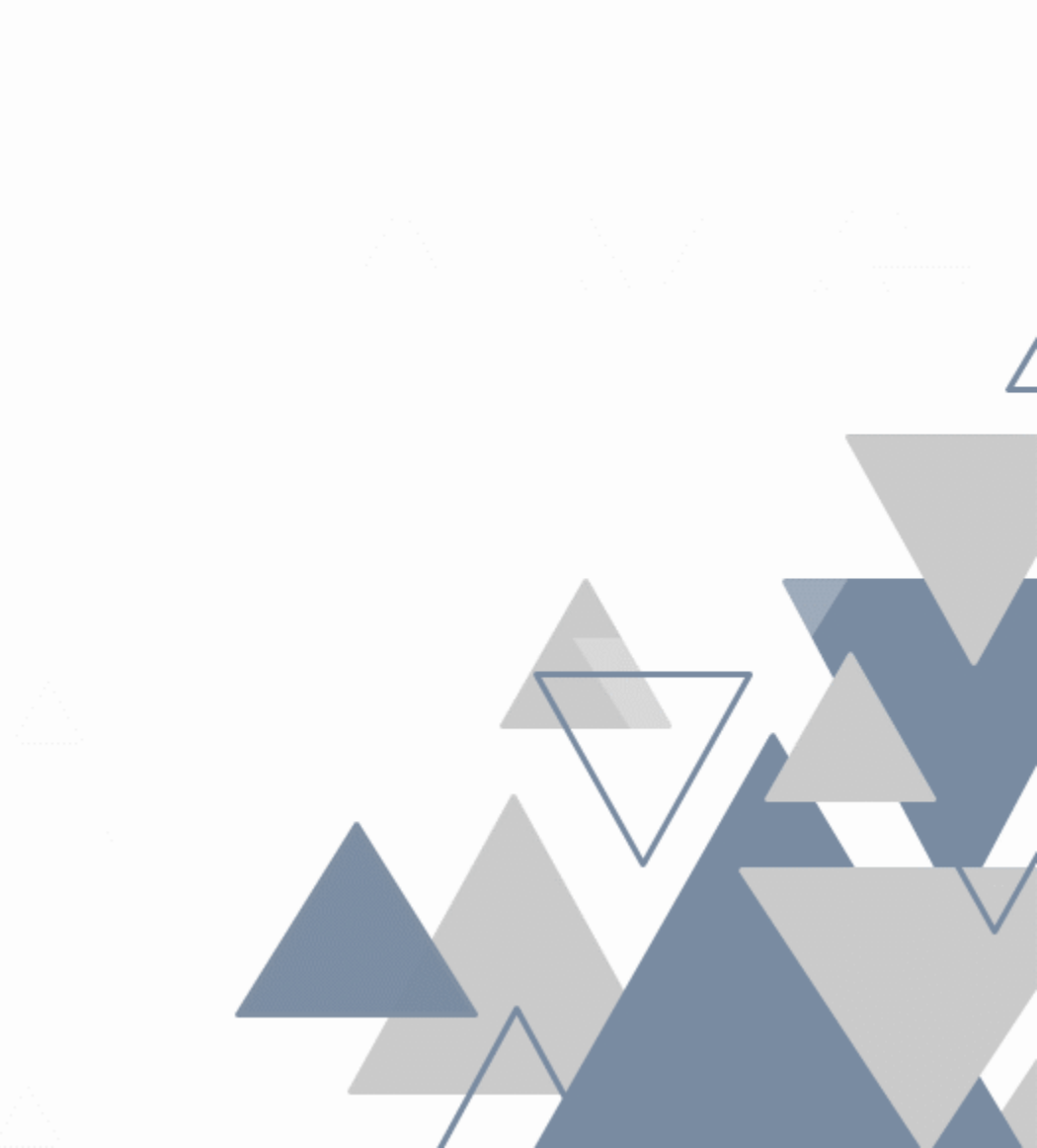

### 8. É possível acompanhar o status do pedido, conforme sinalizado abaixo.

|           | E-Pr  | otocolo        |      |                             |                  |                       |     |            |                        |                                                                    |                                                                |                                                  |                                           |          |                              |               |                              |     |           | (     | Ac) •      |   |     |  |
|-----------|-------|----------------|------|-----------------------------|------------------|-----------------------|-----|------------|------------------------|--------------------------------------------------------------------|----------------------------------------------------------------|--------------------------------------------------|-------------------------------------------|----------|------------------------------|---------------|------------------------------|-----|-----------|-------|------------|---|-----|--|
|           | Em ex | igência        | ~    | Pronto para envio (registro |                  | Aguardando prenotação | ~   | Em análise |                        | Origem: E-Nota                                                     |                                                                | Origem: E-Banco                                  | is O                                      |          |                              |               |                              |     |           |       |            |   |     |  |
|           | 0     |                | (!)  | 14                          | (!)              | 18                    | (!) | 5 (        | !)                     | 12                                                                 | (!)                                                            | 10                                               | (!)                                       |          |                              | r             |                              |     |           | Adici | ionar      | - |     |  |
|           |       | Nº Solicitação | 7    | Identificador               |                  |                       |     |            | 🔻 Cartório 🔻 Data Soli |                                                                    |                                                                |                                                  | Solicita                                  | ação 🗸   | •                            | Status T      | 🝸 Filtrar Limpar             |     |           |       |            |   |     |  |
|           |       | 2020033069027  | 1681 | 1288888888                  |                  |                       |     |            |                        |                                                                    | Cartório Curvelo 30/03/2020 09:44:57 Aguardando prenotação 📔 🗾 |                                                  |                                           |          |                              |               | $\oslash$                    |     |           |       |            |   |     |  |
|           |       |                |      | 855551469859-8              |                  |                       |     |            |                        |                                                                    | Cartório Abaeté                                                | rio Abaeté 27/03/2020 15:40:05 Em construção 🗐 💆 |                                           |          |                              |               |                              |     | ×         |       |            |   |     |  |
| pina,     |       | 2020032796313  | 6813 | 001RegressãoTeste           | 01RegressãoTeste |                       |     |            |                        |                                                                    |                                                                |                                                  | 27/03/2020 14:47:44 Aguardando prenotação |          |                              |               |                              |     | $\oslash$ |       |            |   |     |  |
|           |       | 2020032457023  | 1209 | teste 2403                  | este 2403        |                       |     |            |                        |                                                                    |                                                                |                                                  | 24/03/2020 14:22:22 Aguardando prenotação |          |                              |               |                              |     | $\oslash$ |       |            |   |     |  |
|           |       | 2020021294808  | 7157 | AdminCnvA@corimg.org_2      | 00212-1          | 14349-716_ld ePrt     |     |            | Cartório Belo Ho       | Cartório Belo Horizonte - 4º Ofício 12/02/2020 13:36:41 Registrado |                                                                |                                                  |                                           |          | Registrado                   | 1             | 4                            | F   |           |       |            |   |     |  |
| 5         |       |                |      | _191211-171601-073_ld eP    | rt               |                       |     |            | Cartório Belo Ho       | orizonte - 7º Ofício                                               | 11/12                                                          | 2/2019 1                                         | 17:16:33                                  | i –      | Pronto para envio (registro) |               | F                            |     | ×         |       |            |   |     |  |
|           |       | 2019111145365  | 0207 | Helder Master_191111-143    | 3121-325         | 5_ld ePrt             |     |            |                        |                                                                    | Cartório Belo Ho                                               | rizonte - 7º Ofício                              | 11/11                                     | 1/2019 1 | 14:35:27                     |               | Aguardando prenotação        | 1   | F         |       | $\bigcirc$ |   |     |  |
| Q         |       |                |      | Helder Master_191107-133    | 337-11_          | .ld ePrt              |     |            |                        |                                                                    | Cartório Belo Horizonte - 7º Ofício 07/11/2019 14:             |                                                  |                                           | 14:34:25 | i –                          | Em construção |                              | F   |           | ×     |            |   |     |  |
| $\square$ |       |                |      | Helder Básico_191105-180    | 149-680          | _ld eBnc              |     |            |                        |                                                                    | Cartório Belo Horizonte - 7º Ofício 05/11/2019 19:03:53        |                                                  |                                           |          |                              | 1             | Pronto para envio (registro) |     |           |       | ×          |   |     |  |
| â         |       |                |      | Helder Básico_191105-180    | 048-789          | _ld eNts              |     |            |                        |                                                                    | 05/11/2019 19:03:04 Pronto para envio (registro)               |                                                  |                                           |          |                              |               |                              | ×   |           |       |            |   |     |  |
|           |       | 2019110530318  | 7799 | Helder Básico_191105-170    | 921-558          | _ld eBnc              |     |            |                        |                                                                    | Cartório Belo Ho                                               | rizonte - 7º Ofício                              | 05/11                                     | 1/2019 1 | 18:55:50                     | 1             | Em registro                  |     |           |       | $\bigcirc$ |   |     |  |
| L.        |       | 2019110577817  | 4950 | Helder Básico_191105-171    | 213-367          | _ld eNts              |     |            |                        |                                                                    | Cartório Belo Ho                                               | rizonte - 7º Ofício                              | 05/11                                     | 1/2019 1 | 18:55:50                     | i i           | Em registro                  |     | F         |       | $\bigcirc$ |   |     |  |
|           |       |                |      | Helder Gestão_191104-112    | 2752-921         | 1_ld ePrt             |     |            |                        |                                                                    | Cartório Belo Ho                                               | orizonte - 4º Ofício                             | 04/11                                     | 1/2019 1 | 12:28:32                     |               | Em construção                |     | F         |       | ×          |   |     |  |
|           |       | 2019110186832  | 3496 | Contrato Inter 001          |                  |                       |     |            |                        |                                                                    | Cartório Belo Ho                                               | orizonte - 1º Ofício                             | 01/11                                     | 1/2019 1 | 16:34:50                     | i i           | Em registro                  |     |           |       | $\oslash$  |   | 7   |  |
|           |       | 2019110181343  | 9900 | Contrato 123-4              |                  |                       |     |            |                        |                                                                    | Cartório Belo Ho                                               | rizonte - 1º Ofício                              | 01/11                                     | 1/2019 1 | 15:28:50                     | 1             | Pronto para envio (registro) | i   | >         |       |            |   | · . |  |
|           |       | 2019110127106  | 6669 | Contrato 1234-5             |                  |                       |     |            |                        |                                                                    | Cartório Belo Ho                                               | rizonte - 4º Ofício                              | 01/11                                     | 1/2019 1 | 15:26:45                     | i i           | Aguardando prenotação        |     |           |       | $\bigcirc$ |   |     |  |
|           |       | 2019103175099  | 7305 | Helder Gestão_191031-164    | 1519-451         | 1_ld ePrt             |     |            |                        |                                                                    | Cartório Belo Ho                                               | rizonte - 7º Ofício                              | 31/10                                     | 0/2019 1 | 17:05:50                     |               | Registrado                   | i   | 4         |       |            |   |     |  |
| ←→        |       |                |      |                             |                  |                       |     |            |                        |                                                                    |                                                                |                                                  |                                           |          |                              | ί.            |                              | 1 2 | 3         | » Úľ  | tima       |   |     |  |

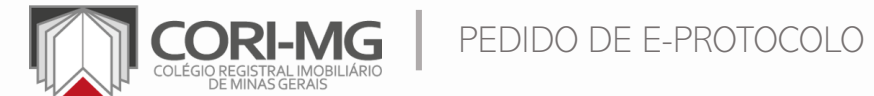